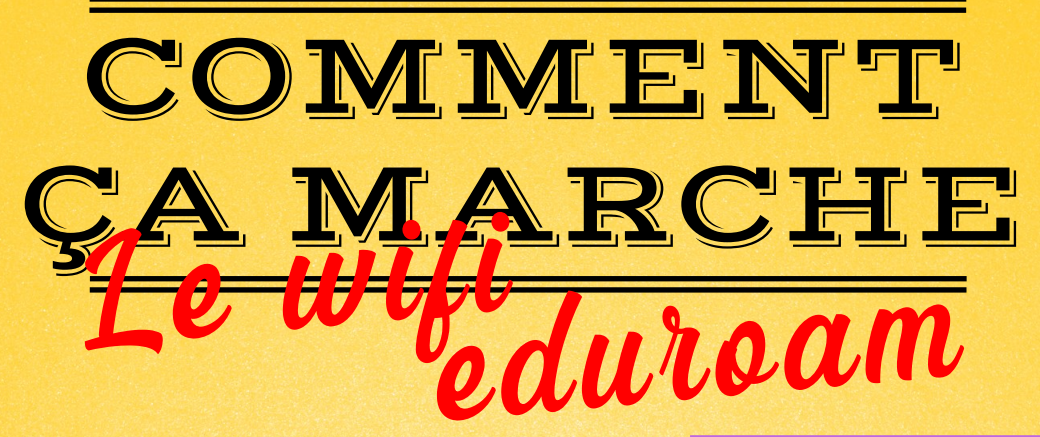

1# Affichez les réseaux wifi disponibles et cliquez sur « eduroam » puis sur « se connecter »

| °li.                                                                                            | eduroam       |            |                                  |  |  |  |  |
|-------------------------------------------------------------------------------------------------|---------------|------------|----------------------------------|--|--|--|--|
| °//.                                                                                            | INFN_ETUDIANT |            |                                  |  |  |  |  |
| °77.                                                                                            | INFN_PROF     |            |                                  |  |  |  |  |
| (h.                                                                                             | UT1           |            |                                  |  |  |  |  |
| Paramètres du réseau et Internet<br>Modifier des paramètres, pour rendre une connexion limitée. |               |            |                                  |  |  |  |  |
| (a                                                                                              |               | \$         | «լ»                              |  |  |  |  |
| Wi-Fi                                                                                           |               | Mode Avion | Point d'accès<br>sans fil mobile |  |  |  |  |

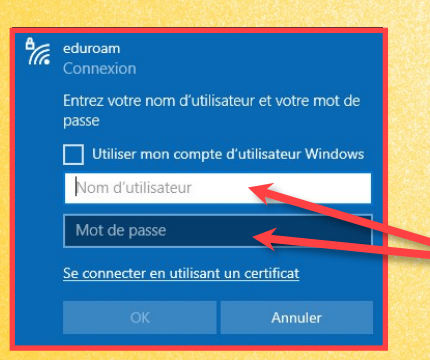

2# Un message de sécurité s'affiche, cliquez de nouveau sur « se connecter », puis entrez votre identifiant intranet suivi de « @ut-capitole.fr » (en fonction de votre université) et cliquez sur « OK »

**3#** C'est terminé ! Votre ordinateur se connectera automatiquement à Eduroam partout où il le détectera. En cas de problème, demandez de l'aide à vos bibliothécaires.

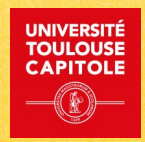

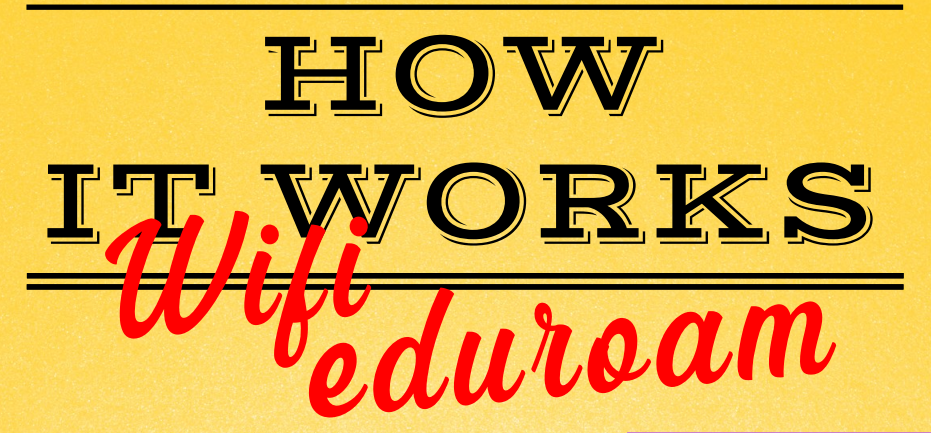

1# Display the available wifi networks and click on « eduroam », then on « connect »

| °C.                                                                                             | eduroam       |            |                                  |  |  |  |  |
|-------------------------------------------------------------------------------------------------|---------------|------------|----------------------------------|--|--|--|--|
| °/                                                                                              | INFN_ETUDIANT |            |                                  |  |  |  |  |
| °//.                                                                                            | INFN_PROF     |            |                                  |  |  |  |  |
| (k.                                                                                             | UT1           |            |                                  |  |  |  |  |
| Paramètres du réseau et Internet<br>Modifier des paramètres, pour rendre une connexion limitée. |               |            |                                  |  |  |  |  |
| (i.                                                                                             |               | ф          | (i)                              |  |  |  |  |
| Wi-Fi                                                                                           |               | Mode Avion | Point d'accès<br>sans fil mobile |  |  |  |  |

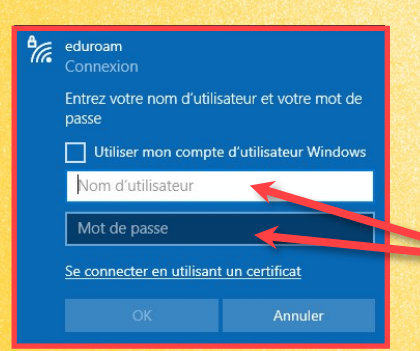

2# A security message appears, click on « connect », then enter your intranet login followed by « @ut-capitole.fr » (depending on your university) and click on « OK »

3# It's done ! Your computer will connect automatically to Eduroam wherever it detects it.
If you have any problems, ask your librarians for help.

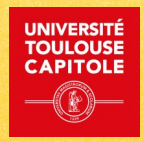